## 沖縄県と欧州の航空産業での連携に向けたウェビナー ~MROを中心とした航空関連産業形成に向けて~

### **EU-Japan Regional & Clusters Cooperation Matchmaking Webinars** ~Aviation related industries~

## 参加登録手順書

EUROPEAN CLUSTER COLLABORATION PLATFORM

### 第1版 2023年12月25日

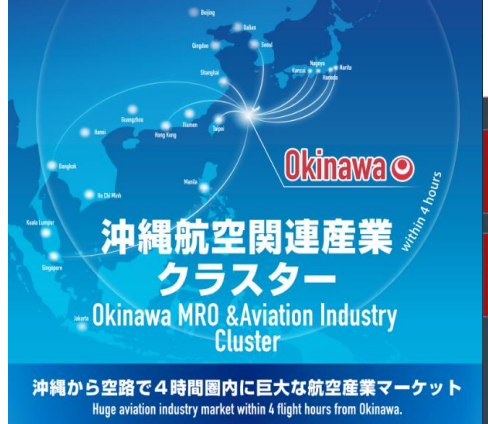

**EU-Japan Regional & Clusters Cooperation Matchmaking Webinars** - Meet Japanese Prefectures & Clusters -Learn more from experts about the 4 themes below and meet new partners during pitching/matchmaking session !  $\mathbf{X}$ Aviation related in Local Innnovations in Digital C 25 January 2024 ruary 202 Keynote speech : Okinawa Prefecture Keynote a Stain Register online from 20 December : 1 www.ejrc-helpdesk.eu Green Transition 2 February 2024 7 March 20 note speech evnote spe ture EU-Japan Centre

日欧産業協力センター

0

EU-Japar Regional & Cluster

10 10 73

| 版数  | 発行日         | 改訂箇所 | 改訂内容 |
|-----|-------------|------|------|
| 第1版 | 2023年12月25日 |      | 初版発行 |
|     |             |      |      |
|     |             |      |      |

#### 参加登録及びウェビナーへ参加の為のプラットフォーム ▶ https://eu-japan-regional-clusters-cooperation.b2match.io/

longer password

on other websites

manager

· Avoid using the same passwords that you use

· Alternatively, you can use a password

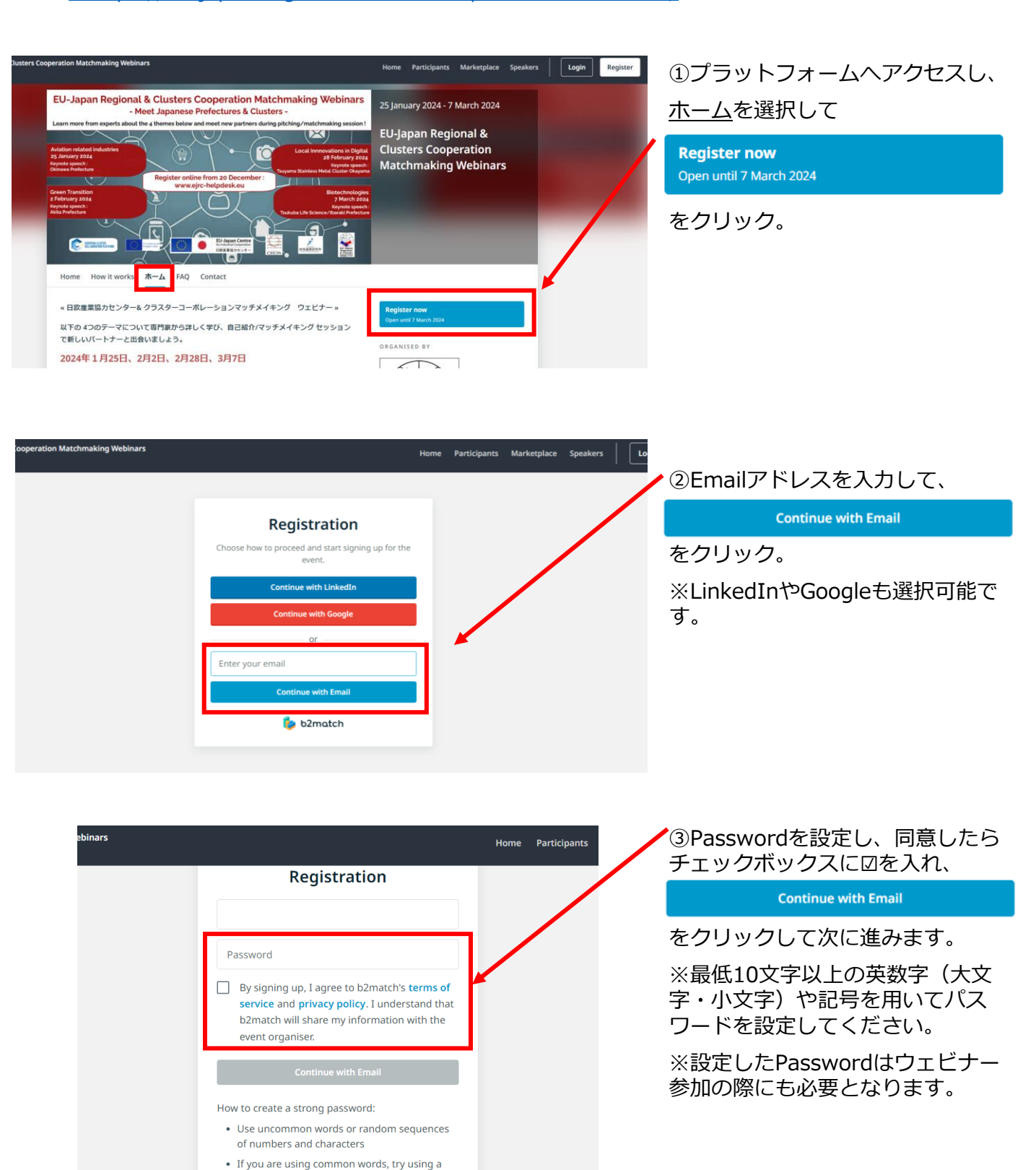

| $\succ$ | https:/ | /eu-japan-regional-clusters-cooperation.b2match.io/ |  |
|---------|---------|-----------------------------------------------------|--|
|         |         |                                                     |  |

| 0                                                                                                    | 2                                                                         | 3                                 | をクリック。                                                                               |
|----------------------------------------------------------------------------------------------------|---------------------------------------------------------------------------|-----------------------------------|--------------------------------------------------------------------------------------|
| PARTICIPATION TYPE                                                                                                    | PROFILE                                                                   | ATTENDANCE                        |                                                                                      |
| Please make a choic                                                                                                    | e                                                                         |                                   |                                                                                      |
| <ul> <li>European Local Govern<br/>欧州の各地方自治体・クラス</li> </ul>                                                                                                    | ments, Clusters, Associations etc.<br>、ター・団体の方はこちらを選び「Continu             | e」をクリックください。                      | l                                                                                    |
| <ul> <li>Japanese Prefectures, M</li> <li>日本の都道府県・主要都市・</li> </ul>                                                                                                    | <b>Aajor Cities, Clusters, Associations &amp;</b><br>クラスター・団体の方はこちらを選び「Co | <b>ttc.</b><br>ontinue」をクリックください。 |                                                                                      |
|                                                                                                    |                                                                           | Continue                          |                                                                                      |
|                                                                                                    | Cancel registration                                                       |                                   | -                                                                                    |
|                                                                                                    |                                                                           |                                   |                                                                                      |
| <u> </u>                                                                                                    |                                                                           | 3                                 |                                                                                      |
| <ul> <li>✓</li> </ul>                                                                                                    | 2                                                                         | 9                                 | ⑤Personal Informationを入力                                                             |
| PARTICIPATION TYPE                                                                                                    | PROFILE                                                                   | ATTENDANCE                        | ⑤Personal Informationを入力<br>いきます。(英語入力)                                              |
| PARTICIPATION TYPE Complete Your Profile Add information about yourself and your organization                                                                                             | PROFILE<br>anisation to your profile.                                     | ATTENDANCE                        | ⑤Personal Informationを入力<br>いきます。(英語入力)<br>赤枠部分は入力必須項目です。                            |
| PARTICIPATION TYPE Complete Your Profile Add information about yourself and your orga Personal Information                                                                                | PROFILE                                                                   | ATTENDANCE                        | ⑤Personal Informationを入力<br>いきます。(英語入力)<br>赤枠部分は入力必須項目です。                            |
| PARTICIPATION TYPE  PARTICIPATION TYPE  Complete Your Profile Add information about yourself and your orga Personal Information  FIRSTNAME*                                               | PROFILE<br>anisation to your profile.                                     | ATTENDANCE                        | ⑤Personal Informationを入力<br>いきます。(英語入力)<br>赤枠部分は入力必須項目です。                            |
| PARTICIPATION TYPE                                                                                                    | PROFILE anisation to your profile.                                        |                                   | ⑤Personal Informationを入力<br>いきます。(英語入力)<br>赤枠部分は入力必須項目です。                            |
| PARTICIPATION TYPE                                                                                                    | PROFILE anisation to your profile.                                        |                                   | ⑤Personal Informationを入力<br>いきます。(英語入力)<br>赤枠部分は入力必須項目です。                            |
| PARTICIPATION TYPE                                                                                                    | PROFILE anisation to your profile.                                        |                                   | ⑤Personal Informationを入力<br>いきます。(英語入力)<br>赤枠部分は入力必須項目です。                            |
| PARTICIPATION TYPE                                                                                                    | PROFILE anisation to your profile.                                        |                                   | ⑤Personal Informationを入力<br>いきます。(英語入力)<br>赤枠部分は入力必須項目です。                            |
| PARTICIPATION TYPE                                                                                                    | PROFILE anisation to your profile.                                        |                                   | ⑤Personal Informationを入力<br>いきます。(英語入力)<br>赤枠部分は入力必須項目です。                            |
| PARTICIPATION TYPE                                                                                                    | PROFILE anisation to your profile.                                        | ATTENDANCE                        | ⑤Personal Informationを入力<br>いきます。(英語入力)<br>赤枠部分は入力必須項目です。                            |
| PARTICIPATION TYPE                                                                                                    | PROFILE anisation to your profile.                                        | ATTENDANCE                        | ⑤Personal Informationを入力<br>いきます。(英語入力)<br>赤枠部分は入力必須項目です。                            |
| PARTICIPATION TYPE                                                                                                    | PROFILE anisation to your profile.                                        | ATTENDANCE                        | ⑤Personal Informationを入力<br>いきます。(英語入力)<br>赤枠部分は入力必須項目です。                            |
| PARTICIPATION TYPE  PARTICIPATION TYPE  Add Information about yourself and your orga  Personal Information  IFIRST NAME*  IGB POSITION  MOBILE PHONE NUMBER  PROFILE PICTURE  TIME ZONE * | PROFILE anisation to your profile.                                        | ATTENDANCE                        | <ul> <li>⑤Personal Informationを入力<br/>いきます。(英語入力)</li> <li>赤枠部分は入力必須項目です。</li> </ul> |
| PARTICIPATION TYPE                                                                                                    | PROFILE anisation to your profile.                                        | ATTENDANCE                        | <ul> <li>⑤Personal Informationを入力<br/>いきます。(英語入力)</li> <li>赤枠部分は入力必須項目です。</li> </ul> |

https://eu-japan-regional-clusters-cooperation.b2match.io/

| Orga | nisation Information       |                                                                                                    |    | 1 | ⑥Organization Informationを入力<br>していきます。(英語入力) |
|------|----------------------------|----------------------------------------------------------------------------------------------------|----|---|-----------------------------------------------|
|      | ORGANISATION NAME *        |                                                                                                    |    | / | 赤枠部分は入力必須項目です。                                |
|      | ORGANISATION TYPE *        | Please choose v                                                                                                    |    |   |                                               |
|      | WEBSITE                    | https://                                                                                                    | 1/ |   |                                               |
|      | ORGANISATION DESCRIPTION * |                                                                                                    |    |   |                                               |
|      | ORGANISATION LOGO          | Organisation<br>Logo Click here to upload an organisation logo Upload your organisation's logo. It will be visible in your profile. |    |   |                                               |

| Areas of Activity *                                                                                                    |
|----------------------------------------------------------------------------------------------------|
| Areas of Activity help us to categorize what you do and offer. This makes it easier for other participants to find you an<br>makes your profile more expressive. |
| Please select areas of activity that suit your profile.                                                                                                    |
| CLUSTER / REGIONAL ACTIVITY                                                                                                    |
| Connecting business, research and local government / 産学官連携 Innovation support / イノベーション支援                                                                        |
| Internationalisation support / 国際化支援 Business partner search support / ビジネスパート一探しサポート                                                                            |
| Access to finance / 資金調達のサポート Digital transformation / デジタル化 (DX)                                                                                                |
| Green transformation $\mathcal{J} \cup - \mathcal{V} \cdot \mathbb{H} \supset \mathcal{J} = \mathcal{J} - \mathcal{J} = \mathcal{J} (GX)$                        |
| Sustainable Development / 持続可能な開発 ・SDGs Think Tank / シンクタンク Research / 研究                                                                                        |
| Other / その他                                                                                                    |
|                                                                                                    |
| Biotechnology & Healthcare / パイテクノロジー・ヘルスケアー                                                                                                    |
| Fovironmental Technology & Circular Economy / 環境関連技術・サーキュラーエフ / ミー (循環型検索)                                                                                       |
|                                                                                                    |
| Agri Food / アグリフード Digital / デジタル Photonics & Manufacturing / フォトニクス・モノづくり                                                                                       |
| Other / その他                                                                                                    |
| SERVICES                                                                                                    |
| Commercialisation and partnerships / 商用化やビジネスパートナーシップ Consultancy / コンサルサービス                                                                                     |
| Education / 育成 Innovation management / イノベーションマネジメント Intellectual property / 知的財産                                                                                |
| Patent licensing / ライセンス Research / 研究 Technology transfer / 技術移転                                                                                                |
|                                                                                                    |

⑦Areas of Activityを選択していきます。

組織の分野を選択してください。

https://eu-japan-regional-clusters-cooperation.b2match.io/

| Address                                                   |                                         |    | <ul><li>⑧Addressを入力していきます。</li><li>(英語入力)</li></ul> |
|-----------------------------------------------------------|-----------------------------------------|----|-----------------------------------------------------|
| COUNTRY *                                                 | Please choose                           |    | スクロールしてlapanを選択。                                    |
| STATE PROVINCE                                            |                                         |    |                                                     |
|                                                           |                                         |    | 亦幹部方は入力必須項目です。                                      |
| CITA *                                                    |                                         |    |                                                     |
| POSTAL CODE                                               |                                         |    |                                                     |
| ADDRESS                                                   |                                         |    |                                                     |
|                                                           |                                         |    |                                                     |
| 内の参加者専用項目                                                 |                                         |    | ⑨国内の参加者専用項目を入力しいきます。(日本語入力)                         |
| 1. 企業/団体名*                                                |                                         | _  | 赤枠部分は入力必須項目です。                                      |
|                                                           | 法人名を含めて正式名でご記入ください。                     |    | 全て入力必須項目したら、                                        |
| 2. 部署名 *                                                  |                                         |    | をクリック。                                              |
|                                                           | 部業がない場合には「N/A」をご記入ください。                 |    |                                                     |
| 3.姓 (漢字) *                                                |                                         |    |                                                     |
|                                                           | 、<br>漢字もしくは全角ひらがな・カタカナをご利用ください。         |    | ※前のページに戻りたい時は、                                      |
| 4.名 (漢字) *                                                |                                         |    | Go back をクリック。                                      |
|                                                           | 漢字もしくは全角ひらがな・カタカナをご利用ください。              |    |                                                     |
| 5.姓(フリガナ)*                                                |                                         |    |                                                     |
|                                                           | 全角カタカナをご利用ください。                         |    |                                                     |
| 6.名(フリガナ)*                                                |                                         |    |                                                     |
|                                                           | 全角力タカナをご利用ください。                         | _  |                                                     |
| 20イベントに参加する目的をご記入くたさ<br>い。*                               |                                         |    |                                                     |
| 関心のある分野をお遊びください。*                                         | □ 语倍限連技術・サーキュラーエコノミー (紙语型経済)            | _^ |                                                     |
|                                                           | <ul> <li>デジタルにおけるローカルイノベーション</li> </ul> |    |                                                     |
|                                                           | □ バイオテクノロジー                             |    |                                                     |
|                                                           | □ その他                                   |    |                                                     |
|                                                           | □ 航空関連産業                                |    |                                                     |
| 影情報がコンソーシアムメンバーおよび一般<br>助法人日欧産業協力センターと共有されるこ<br>とに同意します。* | □ 同意します。                                |    |                                                     |
|                                                           |                                         |    |                                                     |

### 参加登録及びウェビナーへ参加の為のプラットフォーム ▶ https://eu-japan-regional-clusters-cooperation.b2match.io/

 $\bigcirc$ ⑩Plan your attendanceを入力して  $\bigcirc$ いきます。 PARTICIPATION TYPE PROFILE ATTENDANCE 赤枠3か所のチェックボックスを全 てチェックします。 Plan your attendance ※日時は日本時間が反映されていま Thursday, January 25, 2024 す。 ※別日開催の他テーマのウェビナー AVIATION RELATED INDUSTRIES Aviation related Industries - Opening も、このプラットフォーム上に掲載 ① Time 16:45 - 17:00 されています。 ※赤丸で囲った部分が「2024年1月 AVIATION RELATED INDUSTRIES Aviation related Industries - Keynote 25日開催:航空産業編」である事を I Time 17:00 - 17:20 確認の上、チェックしてください。 MRO Cluster / Okinawa Prefecture AVIATION RELATED INDUSTRIES Aviation related Indsutries - Panel discussion Time 17:20 - 18:00 DAviation related industries 1:1Meetings Aviation related industries - 1:1 Meetings ウェビナーの他の参加者とオンライ () Time 18:00 - 19:30 ンミーティングを実施する事が出来 Request 30-minutes online meetings with other attendees Next to participants on the platform, you will find a "Request ます。個別のオンラインミーティン meeting" button and a message symbol. Just click on the button, write a short notice and send the request. It is that グをご希望の方は、チェックボック simple! The receiving party will accept or decline the request and can set the time of the meeting based on the mutual availability of both parties. Select as many meeting sessions as possible to maximise your availability for meetings. スにチェックを入れてください。 Online meetings are 30 min. video calls and can be accessed directly from this platform via the Meetings page, once they are accepted. No additional software is needed. 18.00 18:30 19:00 迎入力が終わったら、最下部まで ページをスクロールし、 をクリック。 Biotechnologies - Keynote BIOTECHNOLOGIES () Time 17:00 - 17:20 Tsukuba Life Sciences / Ibaraki Prefecture BIOTECHNOLOGIES Biotechnologies - Panel discussion ① Time 17:20 - 18:00 Biotechnologies -1:1 Meetings 18:00 - 19:30 () Time Request 30-minute online meetings with other attendees Next to participants on the platform, you will find a "Request meeting" button and a message symbol. Just click on the button, write a short notice and send the request. It is that simple! The receiving party will accept or decline the request and can set the time of the meeting based on the mutual availability of both parties. Select as many meeting sessions as possible to maximise your availability for meetings. Online meetings are 30 min. video calls and can be accessed directly from this platform via the Meetings page, once they are accepted. No additional software is needed. 18:00 18:30 19:00

Continue

参加登録及びウェビナーへ参加の為のプラットフォーム ▶ https://eu-japan-regional-clusters-cooperation.b2match.io/

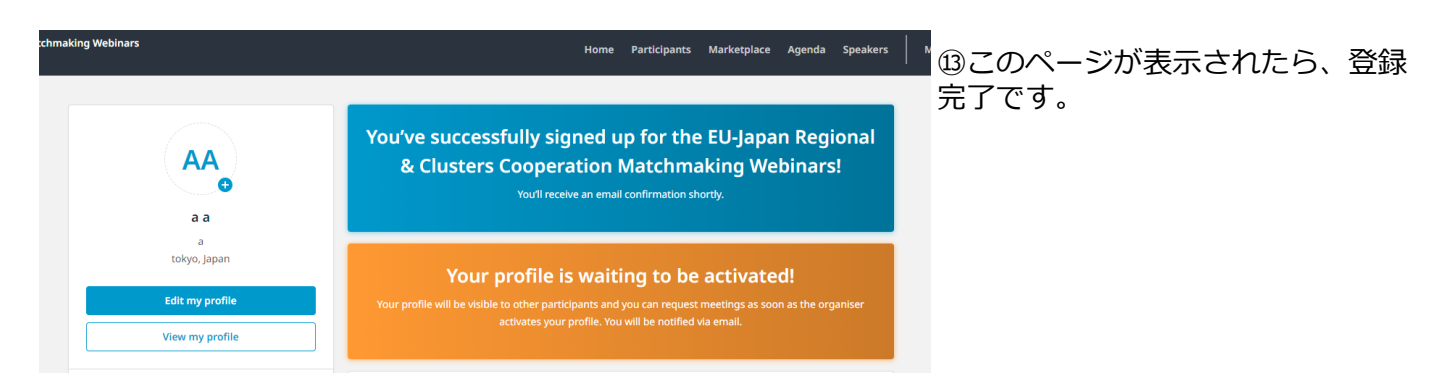

ウェビナー当日の参加方法

#### 参加登録及びウェビナーへ参加の為のプラットフォーム https://eu-japan-regional-clusters-cooperation.b2match.io/ tion Matchmaking Webinars Login Marketplace プラットフォームへアクセスし、 EU-Japan Regional & Clusters Cooperation Matchmaking Webinars 登録時に設定したメールアドレスと 25 January 2024 - 7 March 2024 - Meet Japanese Prefectures & Clusters -Passwordを入力、ログインしてく ut the 4 th es below and meet new partne ers during pi EU-Japan Regional & ださい。 **Clusters** Cooperation 10 **Matchmaking Webinars** Register online from 20 December : 1 | | | 上段ボックス:メールアドレス入力 • EU 下段ボックス: Password入力 Home How it works 木一ム FAQ Contact Log in «日欧産業協力ヤンター& クラスターコーボレーションマッチメイキング ウェビナー» をクリック。 以下の 4つのテーマについて専門家から詳しく学び、自己紹介/マッチメイキング セッション Log in Log in if you already registered for this event or participated in a previous event. Log in with LinkedIn Log in with Google or Log in using your b2match Account ※Passwordを忘れた方は、ログイ ン画面から再設定できます。 🗆 Remember me Forgot password? 8

눨 b2match

https://eu-japan-regional-clusters-cooperation.b2match.io/

| Agenda                                                                                                    | Home Particip                                                                                                    | ants Marketpla <mark>t Agenda :</mark> peakers Meetings                                                                                       | ②【Agenda】→【MY AGENDA】<br>をクリック。                                                                                 |
|----------------------------------------------------------------------------------------------------|----------------------------------------------------------------------------------------------------|----------------------------------------------------------------------------------------------------|----------------------------------------------------------------------------------------------------|
| EVENT AGENDA MY AGENDA                                                                                                    | zone (Asia/Tokyo, currently: 18:46). <b>Change</b>                                                                                                    |                                                                                                    | ウェビナー開始5分前から<br>Join Online Session, ボタンが                                                                       |
| Thursday, January 25, 2024                                                                                                    | Aviation related Industries - Opening                                                                                                    | Remove                                                                                                    | クリック出来るようになります。                                                                                                 |
| 17:00 - 17:20<br>17:20 - 18:00                                                                                                    | Aviation related Industries - Keynote<br>Aviation related Indsutries - Panel discussio                                                                                                    | Dn Remove                                                                                                    | Join Online Session をクリックして、<br>オンラインウェビナーにアクセスし<br>てください。                                                      |
| <ul> <li>Agenda</li> <li>How do I add session</li> <li>How can I join an or</li> <li>Click the Join On</li> <li>If you do not</li> </ul> | ns to my agenda?<br>Nine session?<br>Iine Session button to be redirected to the<br>see this button, it is possible that you are                                                                                                    | online video conferencing tool<br>not logged into your profile, or                                                                            | ※2023年12月25日現在、<br>Join Online Session<br>いませんが、今後システム反映され<br>る予定です。                                            |
| that you did<br>• If the button loo<br>yet<br>• The button w                                                                             | not add this session to your attendance<br>ks like this: Join Online Session , it means th<br>/ill become green and clickable 5 minutes t                                                                                                    | hat the session has not started before the session starts                                                                                     |                                                                                                    |
| eperation Matchmaking Webinars                                                                                                    | Home     Participants     Material       terrs Coopperation Matchmaking Webinars<br>messe Prefectures & Clusters -     Internet of the state of the state of the st | Arketplace Agenda Speakers Meetings C<br>25 January 2024 - 7 March 2024<br>EU-Japan Regional &<br>Cluster cooperation<br>Micchmaking Webinars | <ul> <li>※その他不明点は、【FAQ】を参照<br/>してください。</li> <li>※ウェビナーについての情報は、更<br/>新があり次第、随時プラットフォー<br/>ム上に反映予定です。</li> </ul> |

#### Frequently asked questions

- ► Profile
- ► 1:1 Meetings
- Agenda
- ► Marketplace

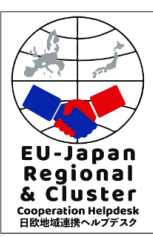

ORGANISED BY